## Indice

#### **3 INTRODUZIONE**

4 Contenuto della confezione

### 5 INTRODUZIONE – LA FOTOCAMERA

- 5 Veduta anteriore
- 6 Veduta posteriore
- 7 Ghiera di selezione
- 8 Informazioni sul monitor LCD

### **10 PREPARAZIONE DELLA FOTOCAMERA**

- 10 Installazione delle batterie
- 11 Utilizzo dell'alimentatore (accessorio opzionale)
- 12 Inserimento e rimozione della scheda di memoria SD (accessorio opzionale)

### **13 INTRODUZIONE**

- 13 Accensione/spegnimento del dispositivo
- 13 Scelta della lingua a video
- 14 Impostazione della data e dell'ora.
- 15 Formattazione di una scheda di memoria SD o della memoria interna
- 16 Utilizzo del monitor LCD

### **17 MODALITÀ FOTOGRAFIA**

- 17 Scattare fotografie
- 18 Impostazione della risoluzione e della qualità delle immagini
- 19 Utilizzo della funzione Zoom
- 20 Utilizzo del flash
- 21 Impostazione della messa a fuoco

### 22 Modalità Cattura

- 22 Continua
- 23 Autoscatto
- 24 Regolazione dell'esposizione (Compensazione EV).
- 25 Impostazione del Bilanciamento del bianco

### 26 UTILIZZO DELLA GHIERA DI SELEZIONE

### 27 MODALITÀ RIPRODUZIONE – PRIMI ELEMENTI

- 27 Visualizzazione delle immagini
- 28 Ingrandimento delle immagini
- 29 Visualizzazione in modalità miniatura

### **30 MODALITÀ FILMATO**

- 30 Registrazione di filmati
- 31 Riproduzione dei filmati

### 32 MODALITÀ RIPRODUZIONE – FUNZIONI AVANZATE

- 32 Riproduzione di fotografie/filmati sul televisore
- 33 Cancellare le immagini/i filmati
- 34 Collegamento ad una stampante compatibile PictBridge

### 38 TRASFERIMENTO DI FILE DALLA FOTOCAMERA DIGITALE AL COMPUTER

- 38 Fase 1: Installare il driver USB
- 39 Fase 2: Collegare la fotocamera al computer
- 40 Fase 3: Scaricare immagini o filmati

#### 41 INSTALLAZIONE DEL SOFTWARE DI EDITING

41 Installazione di NTI Photo Suite (opzionale)

### 42 UTILIZZO DELLA FOTOCAMERA DIGITALE COME WEBCAM

- 42 Fase 1: Installare il driver della PC camera
- 43 Fase 2: Collegare la fotocamera al computer
- 43 Fase 3: Far partire il software (es. Windows NetMeeting)

#### 44 OPZIONI DEL MENU

- 44 Menu Fotocamera
- 49 Menu Filmato
- 50 Menu Riproduzione
- 53 Menu Impostazioni

### **57 SPECIFICHE TECNICHE**

## INTRODUZIONE

Grazie per aver acquistato questa nuova fotocamera digitale.

Grazie al suo sensore CCD da 5,0 megapixel, questa fotocamera offre immagini di alta qualità, con una risoluzione 2560 x 1920. Inoltre, la fotocamera offre anche altre funzioni:

### 5,0 mega pixel

Il sensore CCD da 5,0 megapixel ad alta risoluzione consente di scattare fotografie di alta qualità.

### Flash automatico

Un sensore di flash automatico determina automaticamente le condizioni di luce e decide quando utilizzare il flash.

- Schermo LCD TFT a colori da 2,36 pollici
- Zoom ottico: 1x~3x
- Zoom digitale: 1x~4x
- Circa 8 MB di memoria interna (incorporati)
   È possibile scattare fotografie senza utilizzare una scheda di memoria SD.
- Supporto per la scheda SD per espandere la memoria Se si desidera espandere la capacità della memoria (fino ad 1 GB) è possibile utilizzare una scheda di memoria SD addizionale.

### Connessione USB

Le fotografie scattate o i video girati possono essere scaricati sul computer utilizzando il cavo USB (per Win 98 e Win98SE è necessario il driver USB).

### Funzione DPOF

La funzione DPOF (Digital Print Order Format) consente di stampare le immagini su una stampante DPOF compatibile semplicemente inserendo la scheda di memoria SD.

### Supporta PictBridge

È possibile collegare direttamente la fotocamera ad una stampante che supporti PictBridge ed eseguire una selezione ed una stampa delle immagini utilizzando lo schermo ed i comandi della fotocamera stessa.

### Software di fotoritocco fornito: NTI Photo Suite

Grazie al software di fotoritocco fornito, è possibile migliorare e ritoccare le immagini sul computer.

## Contenuto della confezione

Aprire delicatamente la confezione della fotocamera ed assicurarsi che siano presenti i seguenti articoli: Nel caso in cui qualche articolo risultasse mancante o in caso di errore o danni, contattare subito il rivenditore.

#### Componenti comuni del prodotto:

- Fotocamera digitale
- Manuale dell'utente.
- Cinghia della fotocamera
- Cavo USB
- 2 batterie AA (consigliate batterie alcaline o Ni-MH)
- Scheda della garanzia

#### Accessori comuni (opzionali):

- Scheda di memoria SD
- Caricatore delle batterie
- Alimentatore CA
- CD-ROM del software
- Custodia della fotocamera
- Cavo AV

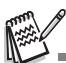

Gli accessori ed i componenti possono variare da rivenditore a rivenditore.

## Introduzione – la fotocamera

## Veduta anteriore

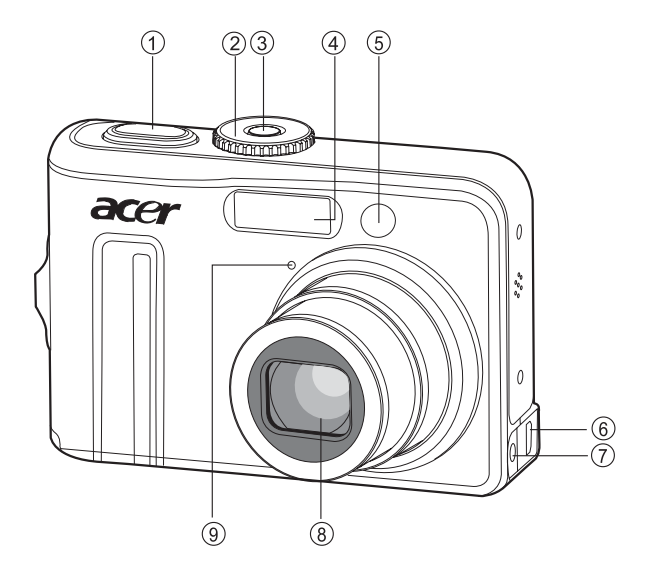

- 1. Pulsante dell'otturatore
- 2. Ghiera di selezione
- 3. Interruttore dell'accensione
- 4. Flash
- 5. LED dell'autoscatto

- 6. Terminale PC/AV
- 7. Terminale d'entrata CC
- 8. Obiettivo
- 9. Microfono

### Veduta posteriore

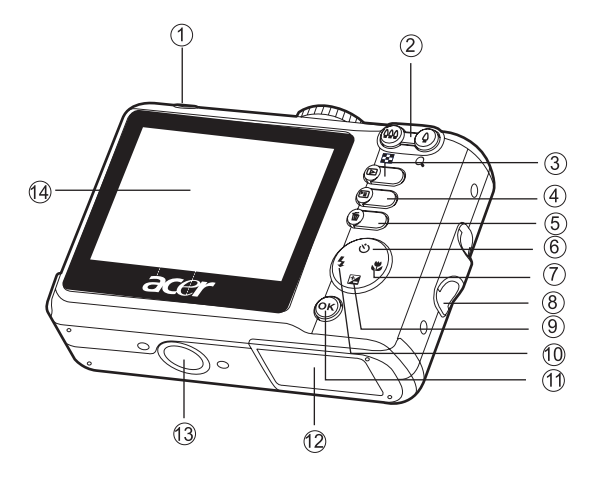

- 1. Indicatore LED
- 3. Del Pulsante Riproduzione
- 4. 🖹 Pulsante Menu
- 5. 📅 Pulsante Cancella
- 6. 👏 Pulsante dell'autoscatto
- 7. 🗳 Pulsante della messa a fuoco
- 8. Supporto cinghia

- 9. Pulsante di compensazione dell'esposizione
- 10. 🐓 Pulsante del flash
- 11. OK pulsante O Pulsante Visualizza
- 12. Coperchio dell'alloggiamento batteria/scheda SD
- 13. Filettatura per attacco su cavalletto
- 14. Monitor LCD

## Ghiera di selezione

In base alle condizioni in cui si scatta, è possibile scegliere fra sette modalità di scatto e d'impostazione, per ottenere l'effetto desiderato.

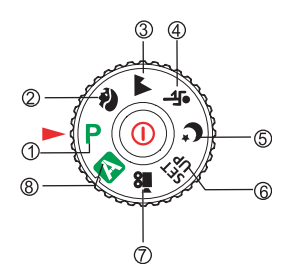

|    |           | Modalità     | Descrizione                                                                                   |
|----|-----------|--------------|-----------------------------------------------------------------------------------------------|
| 1. | Ρ         | Programma    | Selezionare questa modalità per impostare<br>manualmente il tempo d'otturazione e l'apertura. |
| 2. | Ŷ         | Ritratto     | Selezionare questa modalità per fotografare le persone con lo sfondo fuori fuoco.             |
| 3. |           | Paesaggio    | Selezionare questa modalità per fotografare scenari<br>distanti o panorami.                   |
| 4. | *         | Sport        | Selezionare questa modalità per fotografare soggetti in movimento.                            |
| 5. | C         | Notturno     | Selezionare questa modalità per fotografare persone su<br>uno sfondo crepuscolare o notturno. |
| 6. | SET<br>UP | Impostazione | Selezionare questa modalità per regolare le<br>impostazioni della fotocamera.                 |
| 7. | 00        | Video        | Utilizzare questa modalità per registrare i filmati.                                          |
| 8. | Α         | Automatica   | Selezionare questa modalità per essere liberi di<br>"inquadrare e scattare".                  |

## Informazioni sul monitor LCD

### Modalità Fotocamera

- 1. Indicazione di modalità
  - [ P ] Modalità Programma
  - [ 👔 ] Modalità Ritratto
  - [ 🔺 ] Modalità Paesaggio
  - [ 🗞 ] Modalità Sport
  - [ C ] Modalità Notte
  - [ UP ] Modalità Impostazione
  - [ 🎥 ] Modalità Filmato
  - [ \Lambda ] Modalità Automatica
- 2. Modalità Flash
  - [ 4 ] Automatica
  - [ 🛟 ] Anti occhi rossi
  - [ 💈 ] Flash on
  - [ 3] Flash disinserito
- 3. Modalità Cattura
  - [ 🌄 ] Singola
  - [ 🖳 ] Continua
  - [ 🖾 ] AEB
  - [ 🖏 ] Autoscatto a 2 secondi
  - [ 🖏 ] Autoscatto a 10 secondi
  - [ 💫 ] Autoscatto a 10+2 secondi
- 4. Modalità di messa a fuoco
  - [ AF ] Standard
  - [ 🖏 ] Macro
  - [ 🔺 ] Infinito
- 5. Numero di scatti possibile
- 6. Stato della memoria
  - : Memoria incorporata (senza scheda)
  - (SD) : Scheda di memoria SD
- 7. Batteria ed alimentatore
  - [ 💷 ] Batteria completamente carica
  - [ 📼 ] Batteria con metà carica
  - [ 📼 ] Batteria quasi scarica
  - [ ] Batteria completamente scarica
  - [ III ] Alimentatore CA

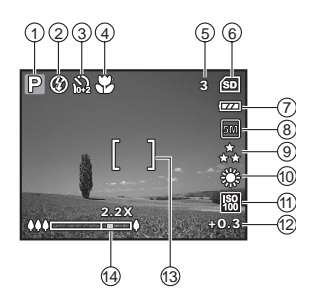

- 8. Pixel registrati
  - [ 5M ] 2560 x 1920
  - [ 3M ] 2048 x 1536
  - [ 🔢 ] 1280 x 960
  - [ 🔛 ] 640 x 480
- 9. Qualità dell'immagine
  - [ \*\* ] Fine
  - [ 🍾 ] Normale
  - [ \star ] Economica
- 10. Bilanciamento dei bianchi
  - Automatico
  - [ 🜞 ] Luce diurna
  - [ 🗣 ] Nuvoloso
  - [ 🌲 ] Tungsteno
  - [ ₩ ] Fluorescente
- 11. Sensibilità ISO
  - [ 🔛 ] Automatica
  - [<sup>150</sup> 64]64
  - [ 🚻 ] 100
  - [ 💹 ] 200
- 12. Compensazione dell'esposizione
- 13. Barra dello zoom
- 14. Area di messa a fuoco

### Modalità Filmato

- 1. Modalità Filmato
- 2. Modalità Flash
- 3. Tempo di registrazione filmato disponibile
- 4. Stato della memoria
- 5. Indicatore alimentazione a batteria ed alimentatore
- 6. Area di messa a fuoco
- 7. Barra dello zoom
- Riproduzione dell'immagine
- 1. Modalità Riproduzione
- 2. Numero dell'immagine
- 3. Stato della memoria
- 4. Indicatore alimentazione a batteria ed alimentatore
- 5. Numero dell'indice del numero totale
- 6. Indicatore DPOF
- 7. Indicatore di protezione
- 8. Data
- 9. Ora
- 10. Compensazione dell'esposizione
- 11. Sensibilità ISO
- 12. Bilanciamento dei bianchi
- 13. Qualità dell'immagine
- 14. Pixel registrati

#### Riproduzione Filmato

- 1. Modalità Riproduzione
- 2. Modalità Filmato
- 3. Numero del filmato
- 4. Stato della memoria
- 5. Indicatore alimentazione a batteria ed alimentatore
- 6. Numero dell'indice del numero totale
- 7. Tempo trascorso
- 8. Data
- 9. Ora
- 10. Indicatore di Riproduzione/Pausa

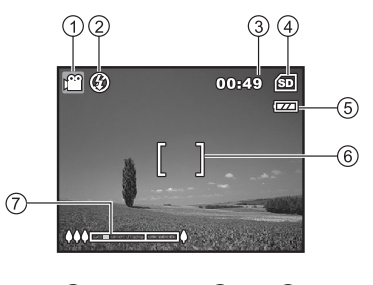

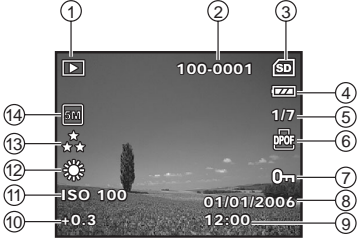

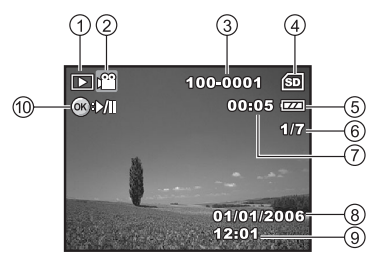

## PREPARAZIONE DELLA FOTOCAMERA

### Installazione delle batterie

È possibile utilizzare 2 batterie AA (alcaline o Ni-MH ricaricabili) per alimentare la fotocamera. Prima di inserire o rimuovere le batterie accertarsi che la fotocamera sia spenta.

- 1. Accertarsi che la fotocamera sia spenta.
- 2. Aprire il coperchio dell'alloggiamento della batteria.
- 3. Inserire le batterie nel senso corretto, come mostrato nell'illustrazione.
- 4. Chiudere il coperchio.
  - Per rimuovere le batterie, spegnere la fotocamera, posizionarla con il coperchio dell'alloggiamento rivolto verso l'alto ed aprire il coperchio.

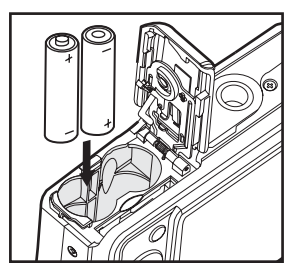

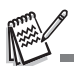

- Fare attenzione a non far cadere le batterie quando si apre o si chiude il coperchio dell'alloggiamento.
- A casa della natura delle batterie alcaline, le prestazioni della fotocamera potrebbero deteriorarsi. Si sconsiglia di utilizzare batterie alcaline, se non in casi di emergenza e tenendo sotto controllo il funzionamento della fotocamera.

## Utilizzo dell'alimentatore (accessorio opzionale)

Si consiglia di utilizzare l'alimentatore quando si desidera usare il monitor LCD a lungo o collegare la fotocamera ad un PC.

- 1. Accertarsi che la fotocamera sia spenta.
- Collegare un'estremità dell'alimentatore al terminale d'entrata CC della fotocamera contrassegnato dall'etichetta "DC IN 3V".
- 3. Collegare l'altra estremità ad una presa di corrente.

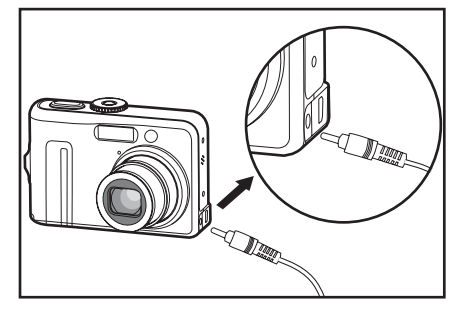

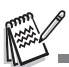

- Assicurarsi di utilizzare unicamente l'alimentatore specifico per la fotocamera. I danni causati dall'uso di un alimentatore inadatto non sono coperti da garanzia.
- Allo scopo di evitare un improvviso spegnimento della fotocamera dovuto a mancanza di carica della batteria, durante il trasferimento di immagini al computer si consiglia di utilizzare l'alimentatore come fonte di energia.
- L'alimentatore può essere utilizzato unicamente per alimentare la fotocamera. Non è possibile ricaricare le batterie dentro la fotocamera.

### Inserimento e rimozione della scheda di memoria SD (accessorio opzionale)

La fotocamera è dotata di 8 MB di memoria interna, che consentono di memorizzare immagini e video nella fotocamera stessa. Inoltre, è possibile espandere la capacità di memoria con una scheda di memoria SD (Secure Digital) opzionale, in modo da poter memorizzare più file.

- Prima di inserire o rimuovere una scheda di memoria, accertarsi che la fotocamera sia spenta.
- 2. Aprire il coperchio dell'alimentazione della batteria/della scheda SD
- 3. Inserire una scheda di memoria nel senso corretto, come mostrato nell'illustrazione.
- 4. Chiudere il coperchio dell'alloggiamento della batteria/della scheda SD
   Per estrarre la scheda di memoria.

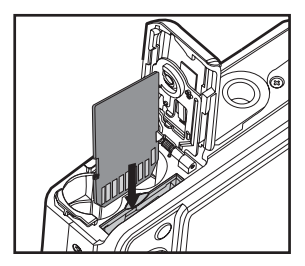

assicurarsi che la fotocamera sia spenta. Esercitare una leggera pressione sul bordo della scheda ed essa uscirà.

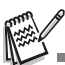

- Prima di utilizzarla, ricordarsi di formattare la scheda di memoria SD con questa fotocamera. Fare riferimento al capitolo del manuale intitolato "Formattazione della scheda SD o della memoria interna" per ulteriori dettagli.
- Allo scopo di evitare la cancellazione fortuita di dati importanti dalla scheda SD, è possibile spostare la linguetta di protezione scrittura (posta sul lato della scheda) in posizione "BLOCCO".

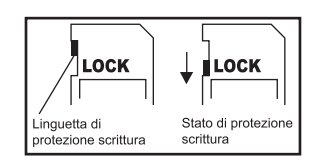

Per salvare, modificare o cancellare i dati sulla scheda sarà necessario sbloccarla.

## INTRODUZIONE

## Accensione/spegnimento del dispositivo

- Premere il pulsante di accensione per accendere la fotocamera.
- Per spegnere la fotocamera, premere nuovamente il pulsante d'accensione.

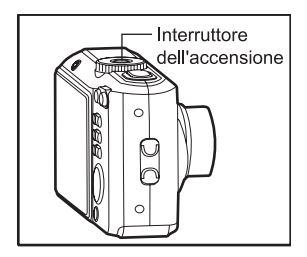

## Scelta della lingua a video

Per scegliere la l lingua, eseguire le operazioni di seguito riportate.

 Ruotare la ghiera di selezione su <sup>SET</sup> accendere la fotocamera premendo il pulsante d'accensione.

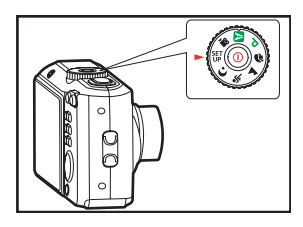

- 2. Apparirà la schermata [Impostazione].
- Utilizzare il comando quadridirezionale per selezionare [Lingua] e premere il pulsante OK.
- 4. Utilizzare il comando quadridirezionale per selezionare la lingua desiderata.
- 5. Premere il pulsante OK per confermare.

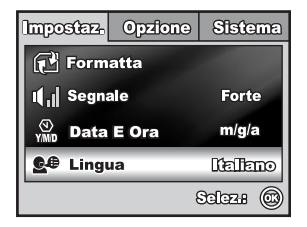

### Impostazione della data e dell'ora.

Eseguire le seguenti operazioni per impostare lo stile di visualizzazione della data, la data e l'ora.

- Ruotare la ghiera di selezione su <sup>SET</sup> ed accendere la fotocamera premendo il pulsante d'accensione.
- 2. Apparirà la schermata [Impostazione].
- Utilizzare il comando quadridirezionale per selezionare [Data&Ora], scegliere il tipo di data e premere il pulsante OK.
- 4. Premere il comando quadridirezionale per selezionare i campi Giorno, Mese, Anno ed Ora.
  - L'orario viene visualizzato nel formato 24 ore.
- 5. Dopo aver impostato tutti i campi premere il pulsante OK .

| Imposter.                 | Opzione | Sistema  |
|---------------------------|---------|----------|
| 🔁 Formatta                |         |          |
| ı <mark>≬</mark> ı∥ Segna | ale     | Forte    |
| (N) Data E Ora            |         | migia    |
| 💁 Ling                    | ua      | Italiano |
|                           | ł       | Selez# 🞯 |

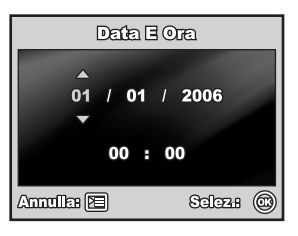

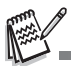

L'illustrazione della data ha il solo scopo esplicativo e può differire dall'impostazione in corso sulla propria fotocamera.

# Formattazione di una scheda di memoria SD o della memoria interna

Il termine "Formattazione" indica il preparare una scheda di memoria SD a registrare le immagini; questo processo è chiamato anche "inizializzazione". Questa funzione formatta una scheda di memoria SD o la memoria interna cancellando tutte le immagini ed i dati memorizzati.

- Ruotare la ghiera di selezione su <sup>SET</sup> ed accendere la fotocamera premendo il pulsante d'accensione.
  - Apparirà la schermata [Impostazione].
- Utilizzare il comando quadridirezionale per selezionare [Formatta] e premere il pulsante OK.
- Utilizzare il comando quadridirezionale per selezionare [Si] e premere il pulsante OK per confermare.

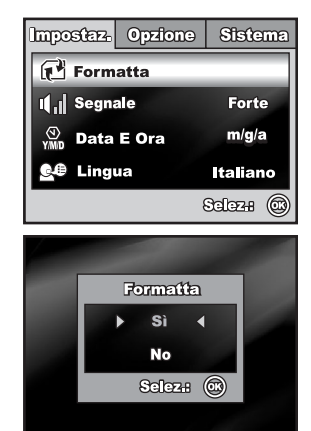

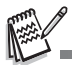

- Ricordarsi che quando si formatta una scheda SD, tutti i dati sulla scheda verranno cancellati. Verranno cancellate anche le immagini protette.
- Per formattare la memoria interna, non inserire la scheda SD nella fotocamera. In caso contrario verrà formattata la scheda SD.
- Non è possibile formattare correttamente una scheda SD che presenti dei problemi.

## Utilizzo del monitor LCD

La fotocamera è dotata di un monitor LCD TFT a colori da 2,36 pollici, utilizzabile per comporre ele eimmagini, rivedere le immagini/i video registrati o regolare le impostazioni del menu. Le icone delle modalità, il testo ed i numeri visualizzati sul monitor possono variare in base alle impostazioni.

- 1. Ruotare la ghiera di selezione su [A], P, (a), (A), (a), (a),
- 2. Premere il pulsante di alimentazione per accendere il dispositivo.
- 3. Comporre l'immagine nel monitor LCD
- 4. Premere il pulsante dell'otturatore

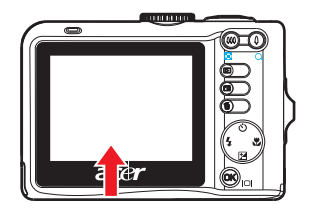

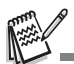

- Il monitor LCD si scurisce quando la luce solare è molto forte o comunque in presenza di una luce intensa. Ciò non è indice di malfunzionamento.
- Per evitare che le immagini risultino mosse quando si preme il pulsante dell'otturatore, impugnare saldamente la fotocamera. Ciò è importante soprattutto quando si scattano foto in condizioni di luce scarsa, in quanto la fotocamera potrebbe diminuire il tempo d'otturazione per ottenere la giusta esposizione dell'immagine.

## Modalità Fotografia

## Scattare fotografie

- Ruotare la ghiera di selezione su A, P,
   A, S, o C ed accendere la fotocamera premendo il pulsante d'accensione.
- Sul monitor LCD appariranno le informazioni dell'Help della ghiera di selezione. L'Help è una breve guida alla modalità selezionata, che sparirà dopo pochi secondi.

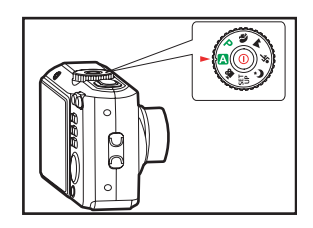

- Comporre l'immagine sul monitor LCD in modo che il soggetto principale si trovi all'interno dell'area di messa a fuoco.
- 4. Premere il pulsante dell'otturatore a metà per mettere a fuoco l'immagine.
  - Quando si preme a metà il pulsante dell'otturatore, la funzione Autofocus mette a fuoco automaticamente l'immagine. Se il soggetto è a fuoco, il bordo dell'area di messa a fuoco diventa verde. La corretta esposizione viene determinata e contemporaneamente bloccata.
- 5. Premere il pulsante dell'otturatore a fondo per scattare la fotografia.

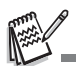

- L'immagine reale apparirà più grande di quella visualizzata sul monitor una volta scattata la fotografia.
- Premendo il pulsante OK/[□] il monitor passa in modalità Visualizzazione. Ogni volta che si preme il pulsante OK/[□], il monitor cambia nel seguente ordine: Normale → Infomazioni → No Icone → LCD spento.
- Per attivare/disattivare la funzione di Help della ghiera di selezione, impostare [Opzione-Ghier-sel Gui] su [Attivo]/[Disat.] in modalità <sup>SET</sup> P.

## Impostazione della risoluzione e della qualità delle immagini

È possibile impostare la risoluzione (numero di pixel verticali ed orizzontali) e la qualità (fattore di compressione) dell'immagine sulla base della fotografia che si desidera scattare. Queste impostazioni influiscono sul numero di immagini che possono essere memorizzate nella memoria interna o su una scheda SD. Immagini con risoluzione e qualità maggiori offrono dettagli più chiari ma rendono le dimensioni del file dell'immagine più grandi.

Per cambiare le impostazioni di qualità e risoluzione dell'immagine, operare come segue:

- Ruotare la ghiera di selezione su ▲, P,
   , ▲, ≪, o C\* ed accendere la fotocamera premendo il pulsante d'accensione.
- 2. Premere il pulsante 🛅 .
  - Apparirà [Cattura].
  - In modalità A , viene visualizzato [Auto].
- Utilizzare il comando quadridirezionale per selezionare [Dim.Immag.] e premere il pulsante OK.
- Utilizzare il comando quadridirezionale per selezionare l'impostazione desiderata e premere il pulsante OK per confermare.
- 5. Seguire i punti 3 e 4 per impostare la [Qualità].

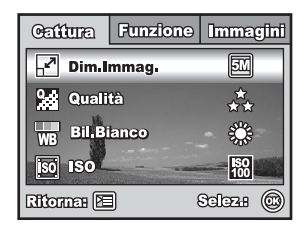

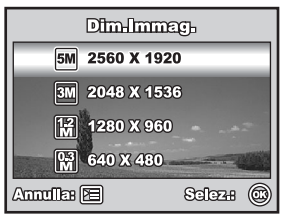

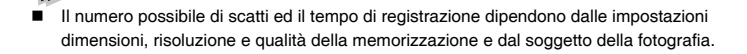

## Utilizzo della funzione Zoom

Questa camera è dotata di uno zoom ottico 3x. Durante le fotografie con lo zoom ottico, l'obiettivo si sposta, consentendo di scattare fotografie con il teleobiettivo e con il grandangolo. Utilizzando la funzione zoom ottico, le immagini appaiono più vicine quando si preme il pulsante 4 , o più lontane quando si preme il pulsante 444.

La barra dello zoom indica il livello corrente d'ingrandimento. Quando lo zoom digitale è inferiore al livello d'ingrandimento 3x, la barra dello zoom rientra nell'intervallo delelo zoom ottico. Quando la funzione zoom digitale viene impostata su **su**, è possibile ingrandire ulteriormente l'immagine conlo zoom digitale 4x continuando a premere il pulsante 🎍 . Questa funzione si attiva quando la fotocamera raggiunge il fattore massimo di zoom ottico (3x) e la barra dello zoom rientra nell'area dello zoom digitale. È possibile ingrandire il soggetto fino ad massimo di 12 volte l'originale. Anche se lo zoom digitale costituisce una funzione

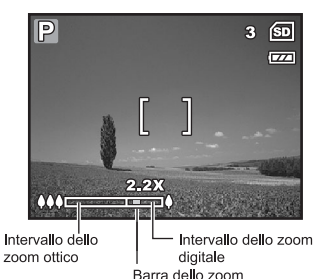

interessante, si deve tenere presente che più l'immagine è ingrandita più risulta sgranata.

Per catturare un'immagine con lo zoom procedere come segue:

- Ruotare la ghiera di selezione su ▲, P,
   , ▲, ☆, o C\* ed accendere la fotocamera premendo il pulsante d'accensione.
- 2. Selezionare l'impostazione desiderata con il pulsante 111 / 1 .
  - Per uscire dalla funzione zoom, premere e tenere premuto il pulsante
     .

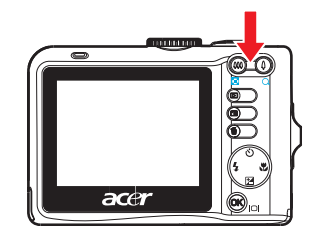

- Sul monitor LCD apparirà lo stato dell'ingrandimento digitale.
- 3. Comporre l'immagine e premere il pulsante dell'otturatore.

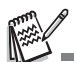

Per attivare la funzione zoom digitale, impostare [Funzione- Zoom Digitale] su [Attivo] in modalità [A], P, A, A, A, O.

## Utilizzo del flash

Il flash è progettato per entrare automaticamente in funzione quando le condizioni di luce lo richiedono. È possibile scattare una fotografia utilizzando la modalità di flash più adatta alla circostanza.

- 1. Ruotare la ghiera di selezione su [A], P, (a), (a),
- 2. Premere il pulsante di alimentazione per accendere il dispositivo.
- Premere il comando quadridirezionale ( 4). La modalità flash cambia ogni volta che viene premuto il tasto.
- 4. Premere il pulsante OK per confermare l'impostazione.

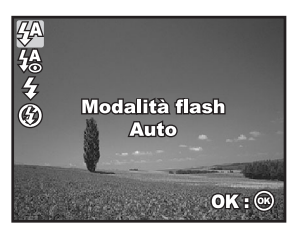

5. Comporre l'immagine e premere il pulsante dell'otturatore.

La fotocamera è dotata di quattro modalità di flash: Automatico, Anti occhi rossi, Flash attivo e Flash disattivato

| Modalità Flash      | Descrizione                                                                                                    |
|---------------------|----------------------------------------------------------------------------------------------------|
| <b>4</b> Automatico | Il flash scatta automaticamente in base alle condizioni ambientali di luce.                                                                                                    |
| 4 Anti occhi rossi  | Utilizzare questa modalità per ridurre il fenomeno degli<br>occhi rossi, quando si desidera scattare fotografie<br>naturali di persone ed animali in condizioni di luce<br>scarsa. Mentre si scatta, il fenomeno degli occhi rossi<br>può essere ridotto chiedendo al soggetto di guardare<br>verso la fotocamera o di avvicinarsi il più possibile alla<br>fotocamera. |
| Flash attivo        | Il flash scatta sempre indipendentemente dalle<br>condizioni di luce.                                                                                                    |
| Flash disattivato   | Il flash non scatta mai, indipendentemente dalle<br>condizioni di luce. Utilizzare questa modalità quando si<br>scattano fotografie con luce artificiale, per spettacoli o<br>competizioni al chiuso, o quando il soggetto è troppo<br>lontano perché il flash risulti efficace.                                                                                        |

La seguente tabella sarà d'aiuto nello scegliere la modalità di flash appropriata:

### Impostazione della messa a fuoco

Quando si fotografa è possibile determinare automaticamente la messa a fuoco grazie alla funzione Autofocus. È possibile ignorare l'autofocus e specificare [💥] macro o [📥] infinito.

- 1. Ruotare la ghiera di selezione su [A], P, (a), (a),
- 2. Premere il pulsante di alimentazione per accendere il dispositivo.
- Premere il comando quadridirezionale
   () La modalità di messa a fuoco cambia ogni volta che viene premuto il tasto.

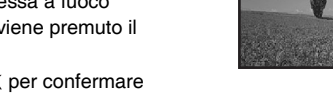

Fuoco

Standard

OK : OK

- 4. Premere il pulsante OK per confermare l'impostazione.
- 5. Comporre l'immagine e premere il pulsante dell'otturatore.

La fotocamera è dotata di quattro modalità di messa a fuoco: Standard, Macro e Infinito.

| Modalità di messa a<br>fuoco | Descrizione                                                                                                    |
|------------------------------|----------------------------------------------------------------------------------------------------|
| AF Standard                  | Selezionare questa impostazione nella maggior parte<br>delle occasioni, quando si desidera che la fotocamera<br>determini automaticamente la messa a fuoco. Quando si<br>utilizza l'impostazione Messa a fuoco Standard ogni<br>oggetto a 50 cm o più risulta a fuoco.                                                    |
| 党 Macro                      | Selezionare questa impostazione per scattare fotografie<br>a distanza ravvicinata. Quando l'obiettivo è spalancato<br>(macro) è possibile mettere a fuoco oggetti ad una<br>distanza di 5 cm. Quando l'obiettivo è in posizione tele<br>(zoom 3x) è possibile mettere a fuoco oggetti ad una<br>distanza minima di 30 cm. |
| ▲ Infinito                   | Selezionare questa impostazione quando si desidera<br>scattare fotografie di soggetti a distanza infinita. La<br>modalità flash verrà automaticamente impostata su<br>Flash disatt                                                                                                    |

La seguente tabella sarà d'aiuto nello scegliere la modalità di messa a fuoco appropriata:

## Modalità Cattura

## Continua

La modalità Continua viene utilizzata per scattare in maniera continuata. Quando si preme il pulsante dell'otturatore, vengono scattate 3 fotografie in sequenza. Posizionare la fotocamera su un cavalletto o su una superficie stabile.

## Supporto automatico

In modalità Supporto automatico (AEB), la fotocamera automaticamente cambia l'esposizione all'interno di un intervallo definito per scattare tre fotografie dopo aver premuto una volta il pulsante dell'otturatore. I parametri di tale impostazione sono associabili con quelli di compensazione dell'esposizione in modo da ampliare l'intervallo di regolazione.

- 1. Ruotare la ghiera di selezione su [A], P, (a), (a),
- 2. Premere il pulsante di alimentazione per accendere il dispositivo.
- 3. Premere il comando quadridirezionale (🖄) e selezionare [Continua] o [AEB].
- Premere il pulsante OK per confermare l'impostazione. L'indicatore (Continua) o
   (AEB) appare sul monitor.
- 5. Premere il pulsante dell'otturatore a metà per bloccare il fuoco.
- 6. Per fotografare una sequenza d'immagini, premere il pulsante dell'otturatore.
- 7. In modalità Continua, la modalità Flash verrà automaticamente impostata su Flash disatt. .

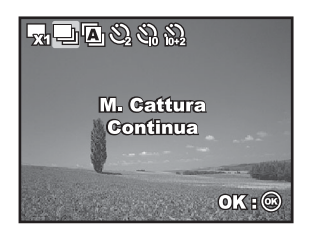

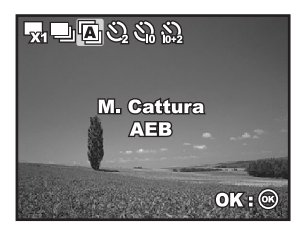

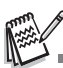

In modalità Continua e AEB, la modalità Flash verrà automaticamente impostata su Flash disatt.

## Autoscatto

L'autoscatto può essere utilizzato in situazioni quali le foto di gruppo. Quando si utilizza questa opzione, si deve o montare la fotocamera su un cavalletto (consigliato) o posarla su una superficie piana.

- 1. Posizionare la fotocamera su un cavalletto o su una superficie stabile.
- 2. Ruotare la ghiera di selezione su [A], P, (a), (a),
- 3. Premere il pulsante di alimentazione per accendere il dispositivo.
- Premere il comando quadridirezionale () e selezionare la modalità di autoscatto desiderata.
- Premere il pulsante OK per confermare l'impostazione.

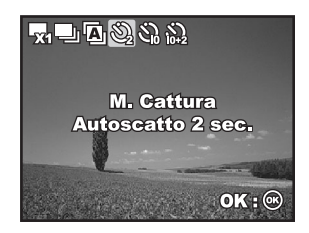

- 6. Comporre l'immagine e premere il pulsante dell'otturatore.
  - la funzione Autoscatto è attiva.
  - La fotografia viene scattata allo scadere del tempo prestabilito.
  - Per annullare questa funzione, premere il comando quadridirezionale (ⓒ) o premere a metà il pulsante dell'otturatore.

La seguente tabella sarà d'aiuto nello scegliere la modalità di autoscatto appropriata:

| Modalità Autoscatto |                          | Descrizione                                                                                                    |
|---------------------|--------------------------|----------------------------------------------------------------------------------------------------|
| ଥି                  | Autoscatto 2<br>secondi  | L'immagine viene catturata circa 2 secondi dopo che è<br>stato premuto il pulsante dell'otturatore. Questa modalità<br>è utile per prevenire scuotimenti della fotocamera                                                                                                   |
| ß                   | Autoscatto 10<br>secondi | L'immagine viene catturata circa 10 secondi dopo che è<br>stato premuto il pulsante dell'otturatore. Questa modalità<br>è adatta a scattare fotografie comprendenti il fotografo.                                                                                           |
| √10+2               | 10+2 sec.<br>Autoscatto  | La prima immagine viene catturata dopo circa 10<br>secondi dalla pressione del pulsante dell'otturatore, la<br>seconda 2 secondi più tardi. Questa modalità è utile<br>quando si scattano fotografie di gruppo in successione.<br>In questa modalità il flash non funziona. |

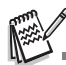

- Dopo aver scattato una fotografia, l'autoscatto si disattiva.
- Se si desidera scattare un'altra fotografia con l'autoscatto ripetere le fasi sopraelencate.

## Regolazione dell'esposizione (Compensazione EV).

È possibile regolare manualmente l'esposizione determinata dalla fotocamera digitale. Utilizzare questa modalità quando non si riesce ad ottenere la giusta esposizione: per esempio, quando il contrasto (differenza fra le aree chiare e quelle scure) fra il soggetto e lo sfondo è molto alto. Il valore della compensazione EV può essere impostato in un intervallo da -2.0EV a +2.0EV.

- Ruotare la ghiera di selezione su P, N, ▲, S, o C,.
- 2. Premere il pulsante di alimentazione per accendere il dispositivo.
- Premere il comando quadridirezionale () ed impostare il valore della compensazione EV in un intervallo da -2.0EV a +2.0EV.
- 4. Premere il pulsante OK per confermare l'impostazione.

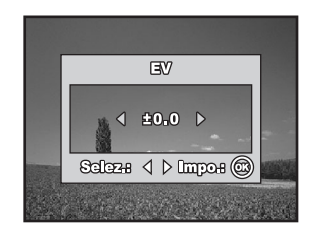

## Impostazione del Bilanciamento del bianco

Questa funzione consente di compensare i diversi tipi di luce in base alle condizioni in cui si scatta.

- Ruotare la ghiera di selezione su P, N, ▲, S, o C,.
- 2. Premere il pulsante di alimentazione per accendere il dispositivo.
- Premere il pulsante È. Apparirà [Cattura].
- Utilizzare il comando quadridirezionale per selezionare [Bil.Bianco] e premere il pulsante OK .
- Utilizzare il comando quadridirezionale per selezionare l'impostazione desiderata e premere il pulsante OK per confermare.
- Per annullare l'impostazione, premere il pulsante E ed uscire dal menu.

| Cattura           | Funzione   | Imma       | gini |
|-------------------|------------|------------|------|
| 🛃 Dim.            | mmag.      | 5M         |      |
| 👷 Quali           | tà         | *<br>* *   |      |
| WB Bil.Bi         | anco       | ÷,         |      |
| SO ISO            |            | ISO<br>100 |      |
| Ritornes 🖻        | ) :        | Seleza     |      |
|                   | Bil-Bianc  | Ð          |      |
| A                 | uto        |            |      |
| ÷ ۱               | uce Solare |            |      |
| R N               | luvoloso   |            | e -  |
|                   | ungsteno   |            |      |
| Annulles 🛛        | ] :        | Seleza     | 6    |
|                   | Bil-Bianco | )          |      |
| <del>);;(</del> F | luorescent | е          |      |
|                   |            | and the    |      |
|                   |            |            | 2    |
| - 2               | -          |            |      |
| Annullas 🛛        | ]          | Seleza     | 6    |

## UTILIZZO DEL SELETTORE DELLE MODALITÀ

La fotocamera offre 6 tipi di modalità di scena, per soddisfare le diverse condizioni di scatto.

**Modalità Automatica:** Questo è il metodo più semplice per scattare fotografie senza dover impostare funzioni speciali o regolazioni manuali. La fotocamera imposta i valori ottimali di messa a fuoco ed esposizione.

**P** Modalità Programma: La fotocamera imposta automaticamente il tempo di otturazione e l'apertura. È possibile regolare altre funzioni, come la modalità Flash o quella di scatto continuato.

**Wodalità Ritratto:** Selezionare questa modalità per fotografare le persone con lo sfondo fuori fuoco.

**Modalità Paesaggio:** Selezionare questa modalità per fotografare scenari distanti o panorami.

X Modalità Sport: Selezionare questa modalità per fotografare soggetti in movimento.

**C** Modalità Notte: Selezionare questa modalità per fotografare persone su uno sfondo crepuscolare o notturno.

- Ruotare la ghiera di selezione sulla modalità desiderata ed accendere la fotocamera premendo il pulsante d'accensione.
- Sul monitor LCD appariranno le informazioni dell'Help della ghiera di selezione. L'Help è una breve guida alla modalità selezionata, che sparirà dopo pochi secondi. Se si desidera consultare di nuovo gueste informazioni, premere il pulsante OK

3. Comporre il soggetto nell'area di messa a fuoco

4. Premere l'otturatore per scattare la fotografia.

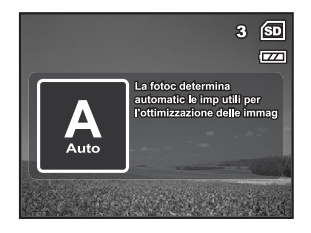

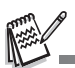

 Per attivare/disattivare la funzione di Help della ghiera di selezione, impostare [Opzione-Ghier-sel Gui] su [Attivo]/[Disat.] in modalità UP .

## MODALITÀ RIPRODUZIONE – PRIMI ELEMENTI

### Visualizzazione delle immagini

È possibile visualizzare le fotografie scattate una per una.

- Ruotare la ghiera di selezione su A, P,
   A, X, C o P ed accendere la fotocamera premendo il pulsante d'accensione.
- 2. Premere il pulsante **>**.
  - Sul monitor LCD apparirà l'ultima immagine registrata.
  - Le informazioni di base verranno mostrate dagli indicatori sul monitor

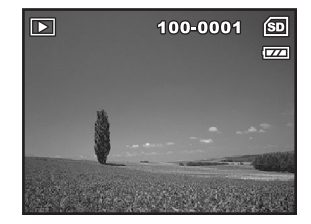

- LCD. Per visualizzare le informazioni complete, premere il pulsante OK/IOI .
- 3. Utilizzare il comando quadridirezionale per selezionare le immagini desiderate.

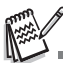

- In caso di immagini/video protetti, apparirà il contrassegno 0-.
- Se non vi fossero immagini registrate nella memoria interna o nella scheda di memoria, nel monitor comparirà il messaggio [Nessuna Immagine].
- Non è possibile accedere alla modalità Riproduzione dalla modalità Impostazione.

## Ingrandimento delle immagini

Mentre si rivedono le immagini è possibile ingrandire una porzione selezionata di un'immagine. Quest'ingrandimento consente di visualizzare i dettagli più piccoli. Il fattore di zoom visualizzato sullo schermo mostra il coefficiente d'ingrandimento.

- 1. Premere il pulsante **>**.
  - Sul monitor LCD apparirà l'ultima immagine registrata.
  - Premere il comando quadridirezionale per visualizzare l'immagine precedente o successiva.
- Regolare il coefficiente di zoom con il pulsante 444 / 4.
  - Per ingrandire l'immagine selezionata, premere il pulsante

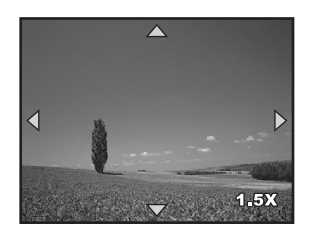

- Per tornare alla visualizzazione normale, premere il pulsante 444
- Sul monitor LCD appare il fattore d'ingrandimento.
- 3. Per visualizzare parti differenti dell'immagine, premere il comando quadridirezionale per regolare l'area di visualizzazione.

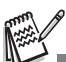

Il fattore d'ingrandimento va da 1.5X a 4X (in sei fasi: 1.5X, 2.0X, 2.5X, 3.0X, 3.5X e 4.0X).

## Visualizzazione in modalità miniatura

Questa funzione permette di visualizzare contemporaneamente 9 miniature di immagini sul monitor LCD, consentendo in tal modo una rapida ricerca dell'immagine desiderata.

- 1. Premere il pulsante **>**.
  - Sul monitor LCD apparirà l'ultima immagine registrata.
- 2. Premere una volta il pulsante 444/ 4 .
  - Verranno visualizzate nove immagini contemporaneamente.
  - Per i video registrati, verrà visualizzata l'icona 22 della modalità Filmato.
  - In caso di immagini/video protetti, apparirà il contrassegno 0m.

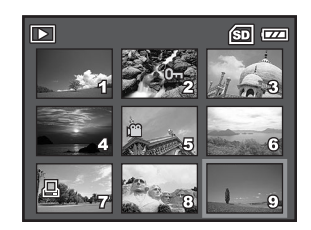

- Utilizzare il comando quadridirezionale pere spostare il cursore sull'immagine da visualizzare a dimensioni normali.
- Premere il pulsante OK o ↓ /Q per visualizzare a schermo pieno l'immagine selezionata.

## Modalità Filmato

## Registrazione di filmati

Questa modalità consente di registrare filmati con audio, grazie al microfono incorporato.

- Ruotare la ghiera di selezione su (modalità Filmato) ed accendere la fotocamera premendo il pulsante d'accensione.
- Sul monitor LCD appariranno le informazioni dell'Help della ghiera di selezione. L'Help è una breve guida, che sparirà dopo pochi secondi. Se si desidera consultare di nuovo queste informazioni, premere il pulsante OK
- Comporre il soggetto nell'area di messa a fuoco
- 4. Premere il pulsante dell'otturatore per avviare la registrazione.
- 5. Per interrompere la registrazione, premere nuovamente il pulsante dell'otturatore.

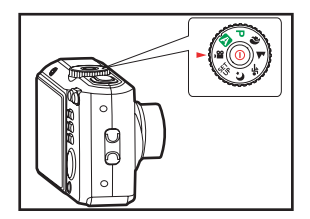

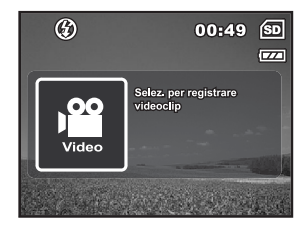

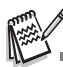

- La funzione di zoom ottico (3x) può essere attivata prima di iniziare a registrare il filmato.
- La funzione di zoom digitale può essere attivata prima e durante la registrazione.
- Premendo il pulsante OK/IOI il monitor passa in modalità Visualizzazione. Ogni volta che si preme il pulsante OK/IOI, il monitor cambia nel seguente ordine: Normale → Nessuna Icona → LCD spento.
- Per attivare/disattivare la funzione di Help della ghiera di selezione, impostare [Opzione-Ghier-sel Gui] su [Attivo]/[Disat.] in tutte le modalità.

## Riproduzione dei filmati

È possibile riprodurre i filmati registrati sullo schermo LCD. Tuttavia, il sonoro registrato con il filmato può essere riprodotto solo su un televisore o un computer.

- 1. Premere il pulsante **>**.
- Utilizzare il comando quadridirezionale per spostarsi fra le immagini fino a quando non appare il filmato da riprodurre.
- 3. Premere il pulsante OK per iniziare la riproduzione.
  - Per mettere in pausa o per far ripartire la riproduzione del filmato, premere nuovamente il pulsante OK.

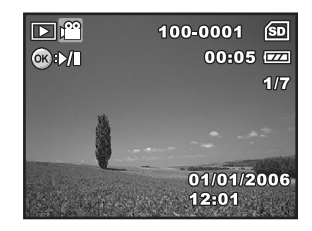

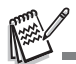

- Gli indicatori del numero dell'indice, della data e dell'ora, presenti sul monitor LCD, spariranno dopo pochi secondi.
- La funzione zoom non può essere attivata durante la riproduzione dei filmati.
- Per riprodurre i filmati sul computer si consiglia di utilizzare Windows Media Player 9.0 o successivi (WMP 9.0 o successivi). È possibile scaricare la versione di WMP dal sito web www.microsoft.com.

## MODALITÀ RIPRODUZIONE – FUNZIONI AVANZATE

### Riproduzione di fotografie/filmati sul televisore

Le immagini possono anche essere riprodotte su uno schermo televisivo. Prima di effettuare qualsiasi collegamento, accertarsi di selezionare NTSC/PAL in base al sistema d'uscita video del televisore a cui si sta per collegare la fotocamera e di spegnere tutti i dispositivi da collegare.

- Collegare un'estremità del cavo AV nella presa AV della fotocamera.
- 2. Collegare l'altra estremità alla presa d'entrata AV del televisore.
- 3. Accendere il televisore e la fotocamera.
- 4. Riproduzione delle immagini/dei filmati
  - Il metodo di funzionamento è lo stesso di quando si riproducono immagini e filmati sulla fotocamera.

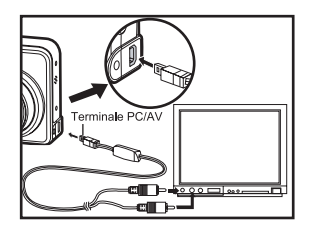

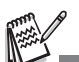

Il sonoro registrato con il filmato può essere riprodotto solo su un televisore o un computer.

## Cancellare le immagini/i filmati

Utilizzare questa funzione per cancellare una/o o tutte/i le immagini/i filmati memorizzati nella scheda SD o nella memoria interna. Attenzione! Le immagini o i filmati cancellati non potranno essere recuperati. Prima di cancellare un'immagine prestare sufficiente attenzione.

- Ruotare la ghiera di selezione su (A), P, (A), A, (A), (C) o (A) ed accendere la fotocamera premendo il pulsante d'accensione.
- 2. Premere il pulsante 下 .
  - Sul monitor LCD apparirà l'ultima/o immagine/filmato registrata/o.
- Utilizzare il comando quadridirezionale per selezionare l'immagine/il filmato da cancellare.
- 4. Premere il pulsante 📅 per cancellare.
- 5. Utilizzare il comando quadridirezionale per selezionare [Questa.Immag] o [Tutte le Immagini] e premere il pulsante OK .
- Quando appare il messaggio di cancellazione, utilizzare il comando quadridirezionale per selezionare [Si] e

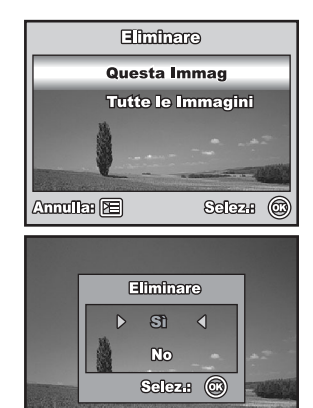

premere il pulsante OK per confermare la cancellazione.

Se si desidera annullare la cancellazione, selezionare [No].

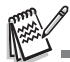

Con la funzione Cancella non è possibile cancellare le immagini protette.

## Collegamento ad una stampante compatibile PictBridge

Se non si possiede un computer, è possibile collegare direttamente la fotocamera ad una stampante che supporti PictBridge ed eseguire una selezione ed una stampa delle immagini utilizzando lo schermo ed i comandi della fotocamera stessa. Il supporto DPOF consente anche di specificare quali immagini si desidera stampare ed il numero di copie da stampare.

### Collegare la fotocamera alla stampante

- Ruotare la ghiera di selezione su <sup>SET</sup> accendere la fotocamera premendo il pulsante d'accensione.
- Premere il comando quadridirezionale per selezionare il menu [Opzione], poi per selezionare [Modalità USB]. Premere il pulsante OK.
- Utilizzare il comando quadridirezionale per selezionare [PictBridge] e premere il pulsante OK.

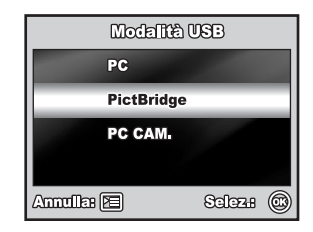

- 4. Collegare la fotocamera alla stampante con un cavo USB in dotazione.
  - Sul monitor LCD apparirà il messaggio "Un momento".

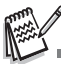

Con Windows 98/98SE/ME/2000, se la fotocamera è collegata al computer e inavvertitamente si imposta il collegamento USB con PictBridge, appare il messaggio "Installare il driver". Ignorare questo messaggio e fare clic su "Annulla"

#### Stampa delle immagini

Quando si collega correttamenete la fotocamera ad una stampante compatibile con PictBridge, sul monitor LCD appare la schermata [Sel. modo stampa]. Utilizzare il comando quadridirezionale per selezionare la modalità di stampa.

#### In modalità [Stampa]:

Consente di stampare l'immagine selezionata con PictBridge

- Utilizzare il comando quadridirezionale per selezionare la modalità [Stampa] e premere il pulsante OK.
- Utilizzare il comando quadridirezionale per selezionare l'immagine da stampare, poi premere il comando quadridirezionale per le impostazioni più dettagliate.
- Utilizzare il comando quadridirezionale per selezionare le preferenze e premere il pulsante OK .

[Quantità]: Specificare il numero di stampe È possibile selezionare fino a 10 stampe.

[Data]: Scegliendo [Con], le immagini vengono stampate con la data.

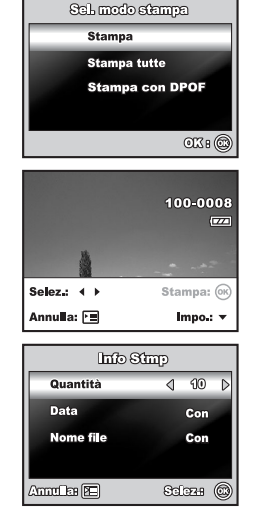

[Nome file]: Scegliendo [Con], le immagini vengono stampate con il nome del file.

- Una volta selezionate le Impostazioni di stampa, l'icona di stampa apparirà sull'immagine visualizzata. È possibile utilizzare il comando quadridirezionale per cambiare l'immagine in base alle proprie preferenze, quindi premere il pulsante OK per stampare.
- Utilizzare il comando quadridirezionale per accedere alle impostazioni di selezione della carta e premere il pulsante OK per confermare.
  - [Dimens.]: È possibile selezionare la voce desiderata in base alla stampante utilizzata.
  - [Senza bordi]: È possibile selezionare la voce desiderata in base alla stampante utilizzata.
- A questo punto inizia la stampa e sul monitor appare la scritta "Trasferim.". Tale messaggio scomparirà quando la stampa sarà terminata. Poi lo schermo tornerà su [Sel. modo stampa].
  - Per annullare una stampa: Premere il pulsante OK durante il trasferimento dei dati da stampare e sul monitor apparirà la scelta [Continua] o [Annulla] la stampa.

|             | 100-0008<br>rza |
|-------------|-----------------|
|             | - <u>-</u>      |
| Selez.: ∢ ▶ | Stampa: 🕅       |
| Annulla: 🔳  | Impo.: •        |

| Certe       | Stmp         |
|-------------|--------------|
| Dimens.     | ♦ Stendard > |
| Senza bordi | Standard     |
| Total       | e 3          |
| Annulla: 🖭  | 0K: 🕲        |

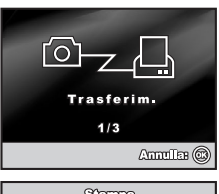

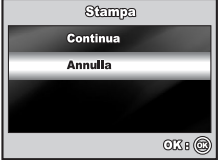

### Modalità [Stampa tutte]:

Consente di stampare tutte le immagini con PictBridge

- 1. Se si desidera stampare tutte le immagini memorizzate nella fotocamera, scegliere [Stampa tutte] in [Sel. modo stampa].
- 2. Per fissare le Impostazioni di stampa, Seguire i punti da 2 a 6 in modalità [Stampa].

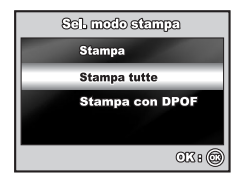

#### Modalità [Stampa con DPOF]:

Questa funzione consente di stampare l'immagine specificata in base alle precedenti impostazioni DPOF.

- Se si desidera stampare le immagini con l'impostazione DPOF, scegliere [Stampa con DPOF] in [Sel. modo stampa].
- 2. Per fissare le Impostazioni di stampa, Seguire i punti da 2 a 6 in modalità [Stampa].

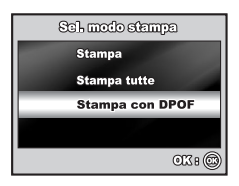

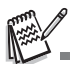

 Quando si collega una stampante non compatibile con DPOF, è impossibile selezionare [Stampa con DPOF].

## TRASFERIMENTO DI FILE DALLA FOTOCAMERA DIGITALE AL COMPUTER

Dopo avere effettuato una connessione USB fra la fotocamera ed il computer tramite il cavo USB, è possibile utilizzare il computer per condividere le immagini o i filmati memorizzati con i propri familiari ed amici tramite e-mail, oppure pubblicarli sul Web. Per ottenere questo scopo è necessario prima installare il driver USB sul computer. Prima di iniziare l'installazione del software è necessario controllare il sistema in base alla tabella sottostante.

|                           | Requisiti di sistema<br>(Windows)                               | Requisiti di sistema<br>(Macintosh)                             |
|---------------------------|-----------------------------------------------------------------|-----------------------------------------------------------------|
| CPU                       | Processore Pentium III da<br>600 MHz o superiore                | PowerPC G3/G4                                                   |
| Sistema Operativo         | Windows 98SE/Me/NT/2000/XP                                      | OS 9.0 o superiore                                              |
| RAM                       | 32MB<br>(si consigliano 64MB RAM)                               | 32MB<br>(si consigliano 64MB RAM)                               |
| Spazio su disco<br>rigido | 128 MB di spazio libero su<br>disco                             | 128 MB di spazio libero su<br>disco                             |
| Dispositivi<br>necessari  | unità CD-ROM<br>Una porta USB disponibile                       | Una porta USB disponibile                                       |
| Schermo                   | Monitor a colori (si consiglia<br>800x600, 24 bit o superiore). | Monitor a colori (si consiglia<br>800x600, 24 bit o superiore). |

### Fase I: Installare il driver USB

### Installazione su Windows 98 & 98SE

Il driver USB sul CD-ROM è destinato esclusivamente a Windows 98 e 98SE. Gli utenti di Windows 2000/ME/XP non devono installare il driver USB.

- 1. Inserire il CD-ROM nell'unità CD-ROM.
- Quando appare la schermata dei benvenuto, fare clic su "Installa il driver USB/ PC-Cam". Per completare l'installazione seguire le istruzioni visualizzate sullo schermo.
- 3. Una volta installato il driver USB, far ripartire il computer.

### Installazione su MAC OS 9.0

Con Mac OS 9.0 o superiore, invece, il computer riconoscerà automaticamente la fotocamera e caricherà i suoi driver USB.

## Fase 2: Collegare la fotocamera al computer

- Ruotare la ghiera di selezione su <sup>SET</sup> accendere la fotocamera premendo il pulsante d'accensione.
- Premere il comando quadridirezionale per selezionare il menu [Opzione], poi selezionare [Modalità USB].
- 3. Premere il pulsante OK.
- 4. Utilizzare il comando quadridirezionale per selezionare [PC] e premere il pulsante OK .
- 5. Spegnere la fotocamera.
- 6. Collegare la fotocamera ed il computer con un cavo USB in dotazione.
- 7. Accendere la fotocamera premendo l'interruttore d'accensione.
- In "Risorse del computer" apparirà una nuova icona "Disco rimovibile", che contiene le immagini o i filmati registrati. (Se si utilizza Mac, fare doppio clic sull'unità disco "senza nome" o "senza etichetta" sulla scrivania).

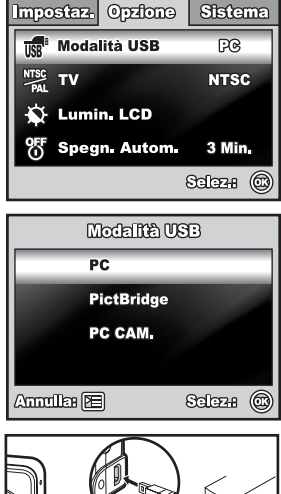

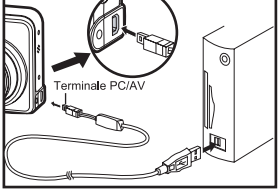

## Fase 3: Scaricare immagini o filmati

Una volta accesa e collegata al computer, la fotocamera è considerata un'unità disco, esattamente come un floppy o un CD. È possibile scaricare (trasferire) le immagini copiandole dal "disco rimovibile" ("senza nome" o "senza etichetta" sul Macintosh) sull'hard disk del computer.

### Windows

Aprire "disco rimovibile" e fare doppio clic sulla cartella DCIM/DSCIM per aprirla e trovare altre cartelle. Le immagini si trovano all'interno della/e cartella/e. Selezionare le immagini o i filmati desiderati e scegliere "Copia" dal menu "Modifica". Aprire il luogo (la cartella) di destinazione e scegliere "Incolla" dal menu "Modifica". È possibile anche trascinare e rilasciare i file dalla fotocamera alla destinazione scelta.

### Macintosh

Aprire l'icona del disco "senza nome" ed il luogo di destinazione sull'hard disk. Trascinare e rilasciare i file dalla fotocamera alla destinazione scelta.

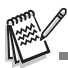

- Gli utenti di schede di memoria potrebbero scegliere di utilizzare un lettore di schede di memoria (consigliato).
- La confezione non comprende un software per la riproduzione di filmati. Accertarsi di possederne uno installato sul computer.

## INSTALLAZIONE DEL SOFTWARE DI EDITING

### Installazione di NTI Photo Suite (opzionale)

Gli utenti informatici scopriranno NTI Photo Suite un programma di editing per immagini di facile utilizzo. Con NITI Photo Suite è possibile ritoccare, comporre ed organizzare le proprie immagini. Il programma contiene una grande varietà di template, come cornici per fotografie, biglietti d'auguri, calendari ed altro. Tenete le vostre immagini a portata di mano e dedicatevi all'esplorazione di questo divertente programma.

### Per installare NTI Photo Suite:

- 1. Inserire il CD-ROM allegato alla fotocamera nell'unità CD-ROM. Si aprirà la schermata di benvenuto.
- 2. Fare clic su "INSTALLA NTI PHOTO SUITE" Per completare l'installazione seguire le istruzioni visualizzate sullo schermo.

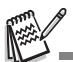

- Per utilizzare NTI Photo Suite per modificare e ritoccare le immagini registrate, fare riferimento alla guida ondine.
- Gli utenti di Windows 2000/XP dovranno installare ed utilizzare NTI Photo Suite in modalità "Amministratore".
- NTI Photo Suite non è supportato da Mac.iPhoto o si consiglia iPhoto2.

## UTILIZZO DELLA FOTOCAMERA DIGITALE COME WEBCAM

La fotocamera digitale può fungere da webcam, offrendo la possibilità di tenere videoconferenze con i propri colleghi di lavoro o conversazioni in tempo reale con amici o familiari. Per utilizzare la fotocamera per videoconferenze, il computer deve essere dotato dei seguenti dispositivi:

- Microfono
- Scheda audio
- Altoparlanti o cuffie
- Collegamento di rete o ad Internet

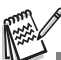

- Il software di videoconferenza (o di editing video) non è allegato alla fotocamera.
- Questa modalità non è disponibile per Mac.

### Fase I: Installare il driver della PC camera

Il driver della PC-camera incluso nel CD-ROM deve essere utilizzato esclusivamente con Windows. La funzione PC camera non è supportata dalle piattaforme Mac.

- 1. Inserire il CD-ROM nell'unità CD-ROM.
- Quando appare la schermata dei benvenuto, fare clic su "Installa il driver USB/ PC-Cam". Per completare l'installazione seguire le istruzioni visualizzate sullo schermo.
- 3. Una volta installato il driver, far ripartire il computer.

## Fase 2: Collegare la fotocamera al computer

- Ruotare la ghiera di selezione su <sup>SET</sup> ed accendere la fotocamera premendo il pulsante d'accensione.
- Premere il comando quadridirezionale per selezionare il menu [Opzione], poi selezionare [Modalità USB].
- 3. Premere il pulsante OK.
- Utilizzare il comando quadridirezionale per selezionare [PC CAM] e premere il pulsante OK.

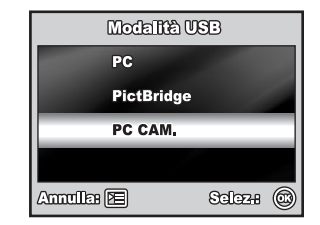

- 5. Collegare la fotocamera ed il computer con il cavo USB in dotazione.
- Posizionare in maniera sicura la fotocamera sul monitor del computer o utilizzare un cavalletto.

## Fase 3: Far partire il software (es. Windows NetMeeting)

### Utilizzo di Windows NetMeeting per videoconferenze:

- Vai a Start → Programmi → Accessori → Comunicazioni → NetMeeting per lanciare NetMeeting.
- 2. Fare clic sul pulsante Avvia video per vedere il video dal vivo.
- 3. Fare clic sul pulsante Effettua chiamata.
- 4. Digitare l'indirizzo e-mail o quello della rete del computer che si sta chiamando.
- Fare clic su Chiama. Anche la persona chiamata deve avere Windows NetMeeting aperto ed accettare la chiamata per dare inizio alla videoconferenza.

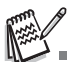

- La risoluzione video per le applicazioni di videoconferenza generalmente è 320x240.
- Per maggiori informazioni sul funzionamento del software di videoconferenza fare riferimento alle relative guide.
- Si consiglia di utilizzare un alimentatore quando si usa la fotocamera come webcam.

## OPZIONI DEL MENU

## Menu Fotocamera

Questo menu consente di effettuare le impostazioni di base da utilizzare quando si scattano fotografie.

- Ruotare la ghiera di selezione su ▲, P,
   ▲, ▲, ≪, o C\* ed accendere la fotocamera.
- Premere il pulsante Tel ed utilizzare il comando quadridirezionale per selezionare il menu [Cattura] / [Funzione] / [Immagini].
  - In modalità A , premere il pulsante = per accedere direttamente al menu [Auto].
- Utilizzare il comando quadridirezionale per selezionare la voce scelta e premere il pulsante OK.
- Utilizzare il comando quadridirezionale per selezionare l'impostazione desiderata e premere il pulsante OK .

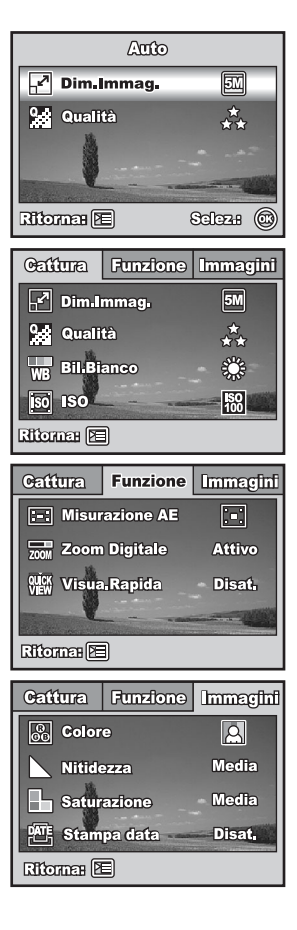

### In modalità A

| Voce       | Descrizione della funzione                                         |
|------------|--------------------------------------------------------------------|
| Dimensione | Imposta le dimensioni dell'immagine che verrà catturata. Fare      |
| immagine   | riferimento al capitolo di questo manuale intitolato "Impostazione |
|            | della risoluzione e della qualità delle immagini" per ulteriori    |
|            | dettagli.                                                          |
|            | 5M 2560x1920                                                       |
|            | 3M 2048x1536                                                       |
|            | ₩2 1280x960                                                        |
|            | ₩3 640x480                                                         |
| Qualità    | Imposta la qualità (fattore di compressione) con la quale verrà    |
| 0          | catturata l'immagine. Fare riferimento al capitolo di questo       |
| <b>***</b> | manuale intitolato "Impostazione della risoluzione e della         |
|            | qualità delle immagini" per ulteriori dettagli.                    |
|            | ,* <sub>★</sub> Fine                                               |
|            | ★ Normale                                                          |
|            | ★ Economia                                                         |

- In modalità P, N, ▲, S, o C
  Impostazione [Cattura]

| Voce                   | Descrizione della funzione                                                                                                    |
|------------------------|----------------------------------------------------------------------------------------------------|
| Dimensione<br>immagine | Fare riferimento al capitolo di questo manuale intitolato<br>"Impostazione della risoluzione e della qualità delle<br>immagini" per ulteriori dettagli.                                                                                      |
| Qualità                | Fare riferimento al capitolo di questo manuale intitolato<br>"Impostazione della risoluzione e della qualità delle<br>immagini" per ulteriori dettagli.                                                                                      |
| Bil.Bianco             | Imposta il bilanciamento del bianco quando si scatta in varie<br>condizioni di luce e consente di scattare fotografie che si<br>avvicinino a quanto percepito dall'occhio umano.<br>Auto                                                     |
| iso                    | Imposta la sensibilità dello scatto fotografico. Aumentando la<br>sensibilità (ed aumenta la cifra ISO) è possibile scattare fotografie<br>anche in luoghi bui, ma l'immagine risulterà più sgranata<br>(pixelata).<br>Auto / 64 / 100 / 200 |

### Impostazione [Funzione]

| Voce                                       | Descrizione della funzione                                                                                                    |
|--------------------------------------------|----------------------------------------------------------------------------------------------------|
| Misurazione<br>AE                          | È possibile selezionare la modalità di misurazione AE che imposta<br>quale parte del soggetto deve esser considerata per determinare<br>l'esposizione.     [] Bilanciata al centro: Calcola la media della luce rilevata<br>all'interno di tutta la cornice, considerando maggiormente il<br>soggetto al centro.     [] Spot: L'esposizione viene misurata su un'area molto piccola<br>al centro dello schermo. |
| Zoom digitale                              | Determina se utilizzare o no lo zoom digitale al momento dello<br>scatto. Fare riferimento al capitolo di questo manuale intitolato<br><b>"Utilizzo della funzione Zoom"</b> per ulteriori dettagli.                                                                                                    |
| Visualizzazion<br>e rapida<br>DUCK<br>VIEW | Determina la visualizzazione, sullo schermo LCD, dell'immagine appena catturata subito dopo lo scatto.                                                                                                    |

### Impostazione [Immagini]

| Voce         | Descrizione della funzione                                                                                                    |
|--------------|----------------------------------------------------------------------------------------------------|
| Colore<br>©9 | Imposta il colore dell'immagine che verrà catturata.<br>Colore pieno<br>Monocrom.<br>Seppia                                                                                                    |
| Nitidezza    | Imposta il livello di nitidezza dell'immagine.<br>H Alta<br>Media<br>L Bassa                                                                                                    |
| Saturazione  | Per catturare un'immagine la fotocamera offre tre diverse<br>gradazioni di colore, a seconda della preferenza.<br>Scegliendo diverse gradazioni di colore, le immagini mostreranno<br>diverse impressioni. Questa funzione è denominata "Saturazione".<br>Alta<br>Media<br>Bassa                                                |
| Stampa Data  | La data di scatto può essere stampata direttamente sulla<br>fotografia. Questa funzione deve essere attivata prima di scattare<br>la fotografia. La data appare in basso a destra sull'immagine<br>catturata. Quando si scattano fotografie con questa funzione<br>attivata, successivamente non è possibile rimuovere la data. |

## Menu Filmato

Questo menu effettua le impostazioni di base da utilizzare quando si registra un filmato.

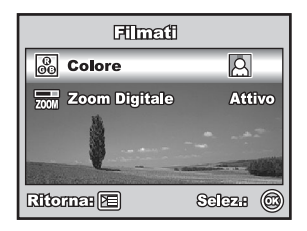

- 1. Ruotare la ghiera di selezione su 🔐 ed accendere la fotocamera.
- 2. Premere il pulsante ►.
- 3. Utilizzare il comando quadridirezionale per selezionare la voce scelta. Premere quindi il pulsante OK
- 4. Utilizzare il comando quadridirezionale per selezionare l'impostazione desiderata e premere il pulsante OK.
- 5. Per uscire dal menu Filmato, premere il pulsante 🛅.

| Voce          | Descrizione della funzione                                                                              |
|---------------|----------------------------------------------------------------------------------------------------|
| Colore        | Fare riferimento alla voce del menu Fotocamera (la modalità P,<br>, ▲, &, o C) per ulteriori dettagli.  |
| Zoom digitale | Fare riferimento alla voce del menu Fotocamera (la modalità P,<br>♠, ▲, ൟ, o C) per ulteriori dettagli. |

## Menu Riproduzione

Nel menu **>**, stabilisce le impostazioni per la riproduzione.

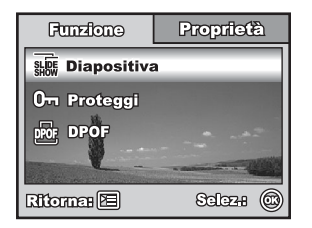

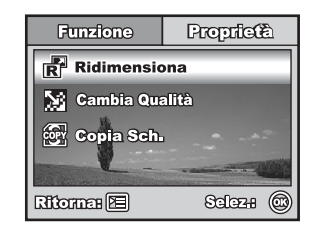

- 1. Premere il pulsante **>**.
  - Sul monitor LCD apparirà l'ultima immagine registrata.
- Premere il pulsante E ed utilizzare il comando quadridirezionale per selezionare il menu [Funzione] / [Proprietà].
- 3. Utilizzare il comando quadridirezionale per selezionare la voce scelta e premere il pulsante OK .
- 4. Utilizzare il comando quadridirezionale per selezionare l'impostazione desiderata e premere il pulsante OK.
- 5. Per uscire dal menu Riproduzione, premere il pulsante 🛅.

### Impostazione [Funzione]

| Voce                         | Descrizione della funzione                                                                                                    |
|------------------------------|----------------------------------------------------------------------------------------------------|
| Diapositiva<br>SLIDE<br>SHOW | Consente di riprodurre le immagini registrate in sequenza con un<br>intervallo di tempo selezionato.<br>Questa funzione risulta utile per controllare le immagini, per<br>presentazioni, ecc.<br>3 Sec. / 5 Sec. / 10 Sec.                                                                                                    |
| Proteggi                     | Imposta la possibilità di sola lettura dei dati, per evitare<br>cancellazioni accidentali.                                                                                                    |
| DPOF<br>DPOF                 | Consente di selezionare le fotografie che si desidera stampare,<br>impostare il numero di copie da stampare e se stampare o no i dati<br>in formato DPOF. È possibile stampare le immagini in maniera<br>estremamente facile, solo inserendo la scheda SD in una<br>stampante compatibile DPOF o portandola in un negozio dove si<br>effettua la stampa. |

### Impostazione [Proprietà]

| Voce           | Descrizione della funzione                                            |  |
|----------------|-----------------------------------------------------------------------|--|
| Ridimensiona   | Cambia le dimensioni di un'immagine registrata.                       |  |
|                | Il ridimensionamento sostituisce l'immagine originale con quella      |  |
| R              | cambiata. È disponibile solo il ridimensionamento a dimensioni        |  |
|                | inferiori.                                                            |  |
|                | 3M 2048x1536                                                          |  |
|                | ₩2 1280x960                                                           |  |
|                | 🔛 640x480                                                             |  |
| Cambia qualità | Cambia la qualità (fattore di compressione) di un'immagine            |  |
| <b>X</b>       | registrata.                                                           |  |
|                | Comprime le immagini e sostituisce l'immagine con le vecchie          |  |
|                | dimensioni con una nuova con diversa compressione. È possibile        |  |
|                | il cambiamento di qualità solo verso un livello di qualità inferiore. |  |
|                | ★ Normale                                                             |  |
|                | ★ Economia                                                            |  |
| Copia sch.     | Consente di copiare i file dalla memoria interna della fotocamera     |  |
|                | su una scheda di memoria SD. Ciò è possibile solo in presenza di      |  |
| COPY           | una scheda SD installata e di alcuni file nella memoria interna.      |  |

## Menu Impostazioni

Questa funzione consente di configurare le impostazioni predefinite in base alle preferenze di utilizzo della fotocamera.

- Ruotare la ghiera di selezione sulla modalità <sup>SET</sup> UP ed accendere la fotocamera.
- Utilizzare il comando quadridirezionale per selezionare il menu [Impostaz.] / [Opzioni] / [Sistema].
- Utilizzare il comando quadridirezionale per selezionare la voce scelta e premere il pulsante OK.
- (4) Per uscire dal menu Impostazione, ruotare la ghiera di selezione su un'altra modalità.

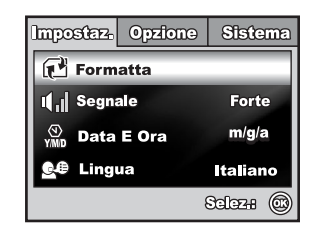

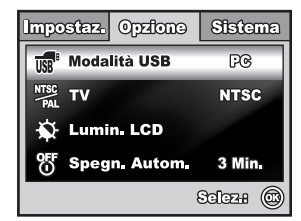

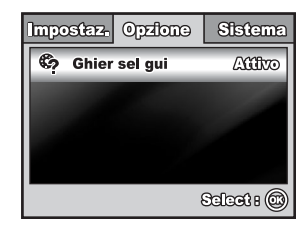

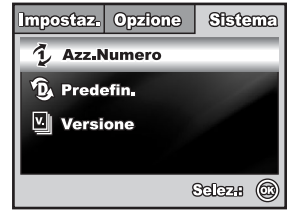

### Impostazione [Impostaz.]

| Voce                      | Descrizione della funzione                                                                                                    |
|---------------------------|----------------------------------------------------------------------------------------------------|
| Formatta                  | Cancella tutte le immagini e riformatta la scheda di memoria SD<br>contenuta nella fotocamera. Verranno cancellate anche le<br>immagini protette. La scheda di memoria SD non può essere<br>formattata se si trova in modalità scrittura protetta.<br>Fare riferimento al capitolo del manuale intitolato "Formattazione<br>della scheda SD o della memoria interna" per ulteriori dettagli. |
| Segnale                   | Configura l'eventuale presenza del segnale sonoro d'avvio e del<br>suono abbinato alla pressione dei pulsanti della fotocamera.<br>Forte/Piano/Disat.                                                                                                    |
| Data & Ora<br>(J)<br>Y/MD | Imposta la data e l'ora.<br>Fare riferimento al capitolo di questo manuale intitolato<br><b>"Impostazione della data e dell'ora"</b> per ulteriori dettagli.<br>g/m/a<br>m/g/a<br>a/m/g                                                                                                    |
| Lingua                    | Imposta la lingua di visualizzazione sul monitor LCD.<br>Fare riferimento al capitolo di questo manuale intitolato <b>"Scelta<br/>della lingua a video"</b> per ulteriori dettagli.<br>English/ Français / Deutsch / Español / Italiano / 繁體中文 /<br>简体中文                                                                                                    |

### Impostazione [Opzione]

| Voce                            | Descrizione della funzione                                                                                                    |
|---------------------------------|----------------------------------------------------------------------------------------------------|
| Modalità USB                    | Seleziona la scelta di una delle seguenti modalità per le<br>impostazioni successive.<br>PC / PictBridge / PC CAM                                                                                                    |
| TV<br>NTSC<br>PAL               | Imposta l'uscita video della fotocamera corrispondente al sistema<br>di uscita video del dispositivo da collegare alla fotocamera.<br>PAL/NTSC                                                                                                 |
| Lumin. LCD                      | Regola la luminosità del monitor LCD.<br>Il livello di regolazione va da -5 a +5.                                                                                                    |
| Spegn. Autom.                   | Se in un dato periodo di tempo non viene eseguita nessuna<br>operazione, la fotocamera si spegne automaticamente. Questa<br>funzione risulta particolarmente utile per ridurre l'usura della<br>batteria.<br>2 min. / 3 min. / 5 min. / Disat. |
| Ghiera di<br>selezione<br>Guida | Attiva/disattiva la funzione Guida della ghiera di selezione (Ghier<br>sel gui). Quando questa funzione è attiva, una breve guida della<br>modalità apparirà sul monitor LCD quando si ruota la ghiera di<br>selezione sulle varie modalità.   |

### Impostazione [Sistema]

| Voce        | Descrizione della funzione                                                                                                    |
|-------------|----------------------------------------------------------------------------------------------------|
| Azz.Numero. | Imposta se azzerare o no la numerazione assegnata alle immagini<br>quando si scattano fotografie. Questo crea una nuova cartella. Le<br>immagini fotografate verranno salvate nella nuova cartella a<br>partire dal numero 0001. Se si desidera azzerare la numerazione<br>del file, assicurarsi che nella memoria interna o nella scheda SD<br>non siano presenti immagini registrate. |
| Predefin.   | Riporta tutte le impostazioni di base aivalori predefiniti. L'orario non viene azzerato.                                                                                                    |
| Versione    | Mostra la versione corrente del firmware della fotocamera.                                                                                                    |

## SPECIFICHE TECNICHE

| Voce                        | Descrizione                                                                |
|-----------------------------|----------------------------------------------------------------------------|
| Sensore immagini            | CCD                                                                        |
| Pixel effettivi             | 5,0 mega pixel                                                             |
| Dimensioni<br>dell'immagine | Fotografia: 2560 x 1920, 2048 x 1536, 1280 x 960,<br>640 x 480             |
| aonininagino                | Filmato: 320 x 240                                                         |
| Qualità dell'immagine       | Fotografia: Fine / Normale / Economia<br>Filmato: QVGA                     |
| Supporto di                 | Memoria interna da circa 8 MB                                              |
| registrazione               | Scheda di memoria SD (opzionale, fino a 1 GB)                              |
| Formato file                | JPEG (Exif 2,2), DCF, Motion JPEG (AVI)                                    |
| Obiettivo                   | F-no.: Grandangolo: 2,8 / Tele: 4,8                                        |
| <u></u>                     | Lungnezza focale: 5,4mm~16,2mm (equivalente a 32~96mm)                     |
| Distanza per la messa       | Normale : 40cm ~ infinito                                                  |
| a fuoco                     | Macro : Grandangolo: 5cm - 40cm                                            |
|                             | l ele: 35cm - 40cm                                                         |
| Raggio d'azione del         | Grandangolo: Circa 0,6 m - circa 2,1 m (alla sensibilità                   |
| flash                       | d'uscita standard di 200)                                                  |
|                             | Tele: Circa 0,6 m - circa1,8 m (alla sensibilità d'uscita standard di 200) |
| Monitor LCD                 | LCD TFT a colori da 2,36 pollici                                           |
|                             | Schermo da circa 110K pixel                                                |
| Autoscatto                  | 10 sec, 2 sec, 10+2 sec                                                    |
| Compensazione               | -2,0EV~ +2,0EV (in incrementi EV di 1/3)                                   |
| dell'esposizione            |                                                                            |
| Bilanciamento dei bianchi   | Automatico   Luce solare   Nuvoloso   Tungsteno   Fluorescente             |
| ISO                         | Auto, 64, 100, 200                                                         |
| Interfaccia                 | Terminale d'entrata CC, terminale PC/AV                                    |
| Alimentazione               | 2 batterie AA (alcaline o Ni-MH ricaricabili)                              |
|                             | Alimentatore CA-CC (3V/2,5A) (opzionale)                                   |
| Dimensioni:                 | Circa. 88,5 x 60 x 28 mm                                                   |
| Peso                        | Circa 130 g (senza batterie e scheda di memoria SD)                        |

\* La capacità di registrazione indica approssimativamente il numero di scatti registrati durante il test di conformità CIPA. Le prestazioni reali possono variare in base alle condizioni di funzionamento.

\* Le specifiche tecniche ed il design sono soggetti a modifica senza preavviso.